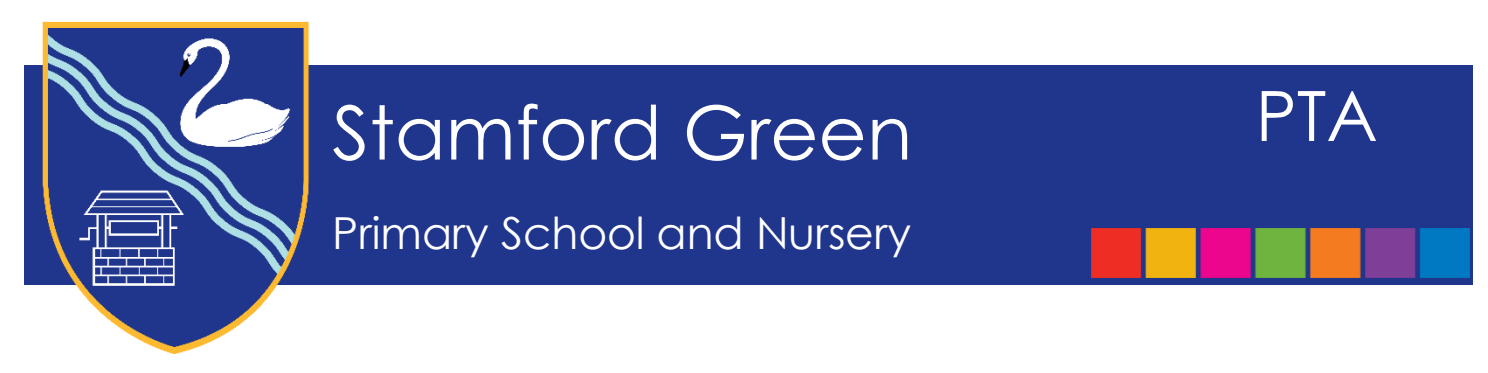

## Registering on the PTA Events Website – Alumni

As we say goodbye to our Year 6 pupils today, some parents/carers have asked about keeping in touch. With this in mind, we have decided to create an Alumni so that you can keep in touch, order your Christmas trees and book tickets for events should you wish to come back and visit. If you would like to sign up, please read on for a step by step guide.

Using the school website, there is a button on the bottom of the first page, which will take you to PTA Events or you can type in <u>https://www.pta-events.co.uk/sgpta</u> and click on the 'Register' tab on the top righthand side of the page. This will bring you to a page where you enter basic contact details and set up a password.

All PTA Letters about upcoming events can be found on the school website.

| $\Box$ Stamford Green Primary $	imes$ +                                                                                             |                             |                          |          |        |          |             | -              | ٥          | ×  |
|----------------------------------------------------------------------------------------------------|-----------------------------|--------------------------|----------|--------|----------|-------------|----------------|------------|----|
| $\leftrightarrow$ $\rightarrow$ $\circlearrowright$ $\Uparrow$ <b>pta-events.co.uk</b> /sgpta/index.cfm?event=Register#.WUKTi1WCHIU |                             |                          |          | □ ☆    | =        | I           | ٩              |            |    |
| Add to the favourites bar by selecting x, or by getting them from another browser. Import your favourites                           |                             |                          |          |        |          |             |                |            |    |
| STAMFORD GREEN PRIMARY SCHOOL PTA                                                                                                   |                             |                          |          | ৗ Shop | +) Login | Register    |                |            | Â  |
|                                                                                                    | your password, please click | here, * = Required Field | gonen    |        | /        |             |                |            | ÷  |
|                                                                                                    | First Name *                | First Name               |          |        |          |             |                |            |    |
|                                                                                                    | Last Name °                 | Last Name                |          |        |          |             |                |            |    |
|                                                                                                    | Email *                     | Email                    |          |        |          |             |                |            |    |
|                                                                                                    | Telephone *                 | Telephone                |          |        |          |             |                |            |    |
|                                                                                                    | Mobile                      | Mobile                   |          |        |          |             |                |            |    |
|                                                                                                    | Password *                  | Password                 |          |        |          |             |                |            | 1  |
|                                                                                                    | Repeat Password *           | Repeat Password          |          |        |          |             |                |            |    |
|                                                                                                    | Sign up to our newsletter   | R                        |          |        |          |             |                |            |    |
|                                                                                                    |                             | 1                        | Register |        |          |             |                |            |    |
|                                                                                                    |                             | /                        |          |        |          |             |                |            | ~  |
| 🗄 🔿 Type here to search 🖳                                                                                                    | 🔯 🤤 🚍 🛍                     | 🤌 💷 🗵 🌻 🚰 🔤              | <u>k</u> |        | E 🔅 🐿    | <b>4</b> 0) | 15:0<br>15/06/ | )3<br>2017 | 21 |

- Once you have submitted your details, you will be brought to the home page. You will also receive an email to your chosen email address confirming you have successfully registered on the site.
- Click on the 'My Account' tab at the top righthand side on the homepage. Here you can add your address and upload a photo of yourself if you wish. You will need to enter your password to update the information.
- Once you have updated this information, click on the 'Class Mailing List' tab. Here you can register your Child against the class called **Alumni**. If you have more than one child who has left the school you only need to register one.

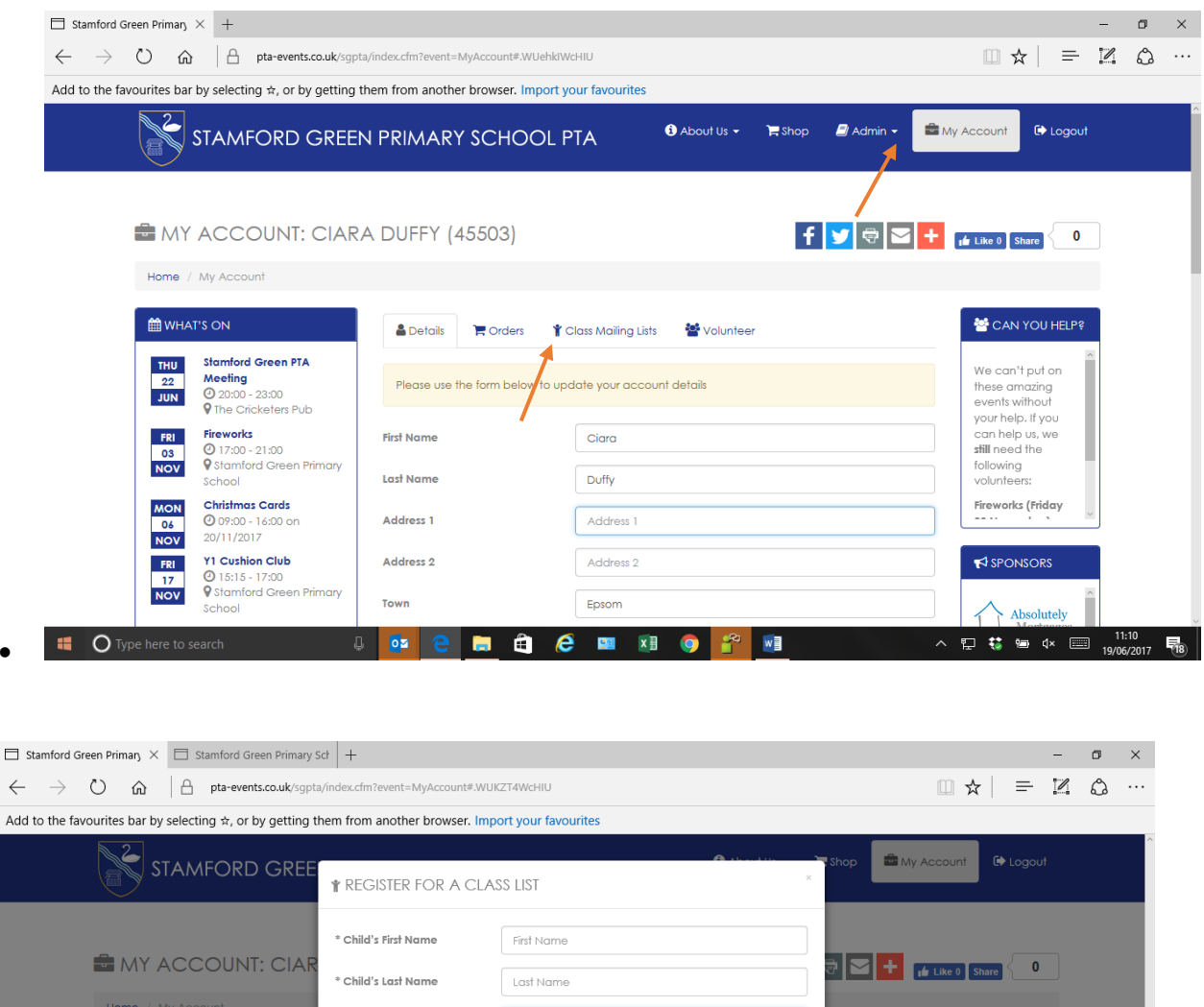

| MY ACCOUNT: C                                                                                        | * Child's Last Name | Last Name                                                                                            |
|----------------------------------------------------------------------------------------------------|---------------------|----------------------------------------------------------------------------------------------------|
| Home / My Account                                                                                    | * Class             | Please select                                                                                        |
| m what's on                                                                                          | Class Password      | 116 (2012-2017)<br>11W (2012-2017)<br>35 (2014-2017)<br>35 (2014-2017)                               |
| THU Stamford Green PTA<br>22 Meeting<br>JUN 22:00 - 23:00<br>20:00 - 23:00<br>20:00 - 23:00          |                     | RV (2017-2018)<br>RW (2017-2018)<br>RW (2017-2018)<br>d on a these amazing<br>events without         |
| FRI Fireworks<br>03 Ø 17:00 - 21:00<br>NOV<br>School                                                 | nary                | Register for class list Close your help. If you can help us, we still need the following volunteers: |
| MON         Christmas Cards           06         Ø 09:00 - 16:00 on           NOV         20/11/2017 |                     | Fireworks (Friday                                                                                    |
| FRI     Y1 Cushion Club       17 <ul> <li></li></ul>                                                 | nary                |                                                                                                    |
| O Type here to search                                                                                | 0 🔯 🤤 📄             | 🛱 🧀 🔤 🖬 🚺 💽 🚰 🔼 🖬 🍭 🥆 🛱 🤃 🐠 🕬 📟 15/06/2017 🖣                                                         |

- If you are happy for your telephone number and email address to be shared with other members of the Alumni, please keep the 'Share my details with the class' box ticked. If you untick it, only your name and Child's name will be visible to others registered in the Alumni.
- To complete the registration, you need to enter the password ALUMNI.

| 🗇 Stamford Green Primary X 🗇 Stamford Green Primary S                                                                                                    | ict +                          |                               |                                           | -                                                                      | ٥  | ×   |
|----------------------------------------------------------------------------------------------------|--------------------------------|-------------------------------|-------------------------------------------|------------------------------------------------------------------------|----|-----|
| $\leftarrow$ $\rightarrow$ $\circlearrowright$ $\textcircled{a}$ $\mid$ $\textcircled{b}$ pta-events.co.uk/sgpta                                                                                                    | /index.cfm?event=MyAccount#.WU | KZT4WcHIU                     |                                           |                                                                        | ٩  |     |
| Add to the favourites bar by selecting $\dot{\pi}_{\text{r}}$ or by getting the                                                                                                    | nem from another browser. Imp  | port your favourites          |                                           |                                                                        |    |     |
|                                                                                                    | REGISTER FOR A CLA             | SS LIST                       | Shop 🖻 M                                  | y Account                                                              |    |     |
|                                                                                                    | ° Child's First Name           | James                         |                                           |                                                                        |    |     |
|                                                                                                    | * Child's Last Name            | Smith                         |                                           | Like 0 Share                                                           |    |     |
| Home / My Account                                                                                                    | * Class                        | RL (2017-2018)                | ~                                         |                                                                        |    |     |
| HAT'S ON                                                                                                    | Share my details with the      | <b>e</b>                      |                                           | 📽 CAN YOU HELP?                                                        |    |     |
| THU     Stamford Green PTA       22     Meeting       JUN     Ø 20:00 - 23:00       ♥ The Cricketers Pub                                                                                                    | class<br>Class Password        | •••••                         | id on a                                   | We can't put on<br>these amazing<br>events without<br>your help if you |    |     |
| File         Fireworks           0s         © 17:200 - 21:00           NOV         © stamford Green Primary           School         School                                                                                                    |                                | Register for class list Close | se la la la la la la la la la la la la la | can help us, we<br>still need the<br>following<br>volunteers:          |    |     |
| MON         Christmas Cards           06         0 09:00 - 16:00 on           NOV         20/11/2017                                                                                                    |                                |                               |                                           | Fireworks (Friday                                                      |    |     |
| FRI         Y1 Cushion Club           17         Ø 15:15 - 17:00           VS Stornford Green Primary         Vstornford Green Primary           https://www.pta-events.co.uk/sgpts/index.cfm?event=addClassList         Stornford Green Primary |                                |                               |                                           | Absolutely                                                             |    |     |
| Type here to search                                                                                                    | 🔯 😑 📄 🖨                        | 6 🔤 🖬 👩 🔗 🔼 🖊                 | 🖬 🔇 🔨                                     | 🗜 🐮 🐿 🗘 📖 👖                                                            | 28 | 200 |

- Once registered you will be able to book tickets for upcoming events. Tickets will be emailed to you and all your bookings/tickets will be available to view via the 'Orders' tab in your Account.
- If you have any queries regarding registration for the website, please email us and thank you for taking the time to register. <a href="mailto:ptastamfordgreen@gmail.com">ptastamfordgreen@gmail.com</a>